To send a message to your provider in MyChart, click on the Messages button from the home page or select Message or Ask a Question from the Main Menu drop down. This will take you to the Message Center.

| Schedule an<br>Appointment | Messages     | Visits | Test Results | <b>Medications</b> | Billing<br>Summary |
|----------------------------|--------------|--------|--------------|--------------------|--------------------|
|                            | Your M       | enu    |              | ¢                  |                    |
| Q Search th                | ie menu      |        |              |                    |                    |
| Find Care                  |              |        |              | Â                  |                    |
| Symptom                    | ) Checker    |        |              |                    |                    |
| 🦻 Urgent Vi                | deo Visit    |        |              |                    |                    |
| 📩 Schedule                 | an Appointme | ent    |              |                    |                    |
| 😌 E-Visit                  |              |        |              |                    |                    |
| 🚯 View Care                | e Team       |        |              |                    |                    |
| Q Search fo                | r Provider   |        |              |                    |                    |
| Communica                  | tion         |        |              |                    |                    |
| Messages                   | •            |        |              |                    |                    |
| lask a Que                 | estion       |        |              |                    |                    |
| 🗟 Letters                  |              |        |              |                    |                    |

From Message Center, you can access previous conversations with your provider. Choose Send a message to send a new message.

| Message Center<br><sup>®</sup> Learn more | Conversations<br>Showing 9 of 9                                                                                      | Q Search conversations                                  |
|-------------------------------------------|----------------------------------------------------------------------------------------------------|---------------------------------------------------------|
| Send a message Conversations 2            | Medication Renewal Request<br>You<br>Refills have been requested for the following medications: amLODIPine (NORVASC) | 1:10 PM<br>2.5 MG tablet [Terinell Beaver, MD] Preferre |
| Bookmarked  Appointments                  | imma<br>Robbie, CMA<br>test                                                                                          | Feb 10                                                  |
| Trash                                     | imrn<br>Nurse, RN<br>test                                                                                            | Feb 10                                                  |
|                                           | immd<br>Terinell Beaver, MD<br>test                                                                                  | Feb 10                                                  |

You will be prompted to select the type of message you need to send.

| New message — 🧷                                                                                                    | × |
|----------------------------------------------------------------------------------------------------|---|
| What would you like to do?                                                                                                    |   |
| Refill a medication<br>Request a refill for a prescription from your Medications list. →                                         |   |
| Schedule an appointment<br>Request or schedule an appointment with a member of your care →<br>team from the Scheduling activity. |   |
| Ask a medical question<br>You have a simple medical question that doesn't require an →<br>immediate response.                    |   |
| Ask a customer service question<br>You have a question for customer service about insurance or another →<br>concern.             |   |
| Start an E-Visit<br>Receive medical care for a common problem by answering a few →<br>questions.                                 |   |

After selecting a prompt, enter your Subject and Message and click Send

| ← Non-Urgent Medical Question                 |    | ۶Ľ   | × | ١ |
|-----------------------------------------------|----|------|---|---|
| To 💽 Office of Immd Testnet, MD               |    |      |   | ] |
| Call 911 if you have an emergency. Learn more |    |      |   | 1 |
| * Subject                                     |    |      |   |   |
| * Enter your message                          |    |      |   | r |
|                                               |    |      |   |   |
|                                               |    |      |   |   |
| ີ Discard 🕕 Attach                            | Se | nd ╡ | ⊳ |   |

Delete the entire InBox section - there is no Inbox in MyChart.

Messages from your doctor's office will appear on your home page and in the Messages Center

|                                                                         | Welcome, Sara! 🐵                    |                 |           |                   |                 |                    |
|-------------------------------------------------------------------------|-------------------------------------|-----------------|-----------|-------------------|-----------------|--------------------|
|                                                                         | Schedule an Appointment             | Messages        | Visits    | L<br>Test Results | Medications     | Billing<br>Summary |
| Sara ④<br>You currently do not have veri<br>address or mobile phone num | fied contact information on<br>ber. | file. Update yo | our email | Upda              | te contact info |                    |
| New Message                                                             |                                     |                 |           |                   |                 |                    |
| Will see you at your r                                                  | next appt                           |                 |           | Vie               | ew message      |                    |

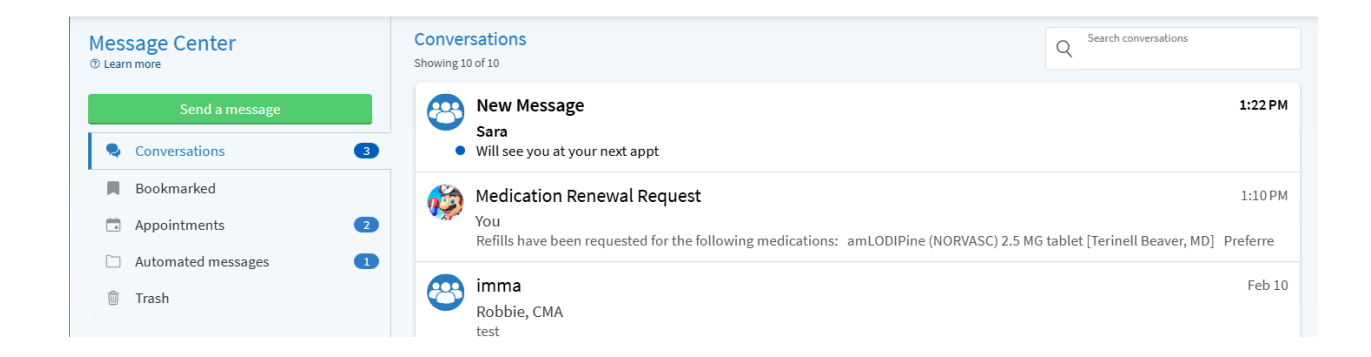

Delete the Refill Rx request – this is covered in the Prescription refill pdf.

I think you can delete the Ask Customer Service section – its one of the message type prompts that patients see when they choose to Send a Message. If you want to keep it, here is a screenshot

| ← Customer service question             | – 2 ×         |  |  |  |
|-----------------------------------------|---------------|--|--|--|
| What type of customer service question? |               |  |  |  |
| Billing                                 | $\rightarrow$ |  |  |  |
| Complaint                               | $\rightarrow$ |  |  |  |
| Compliment                              | $\rightarrow$ |  |  |  |
| Correction of Medical Record            | $\rightarrow$ |  |  |  |
| Website Issue                           | $\rightarrow$ |  |  |  |
|                                         |               |  |  |  |

I would delete the Sent Messages section – there is no sent messages tab. Previous messages can be viewed in the Message Center as "Conversations"

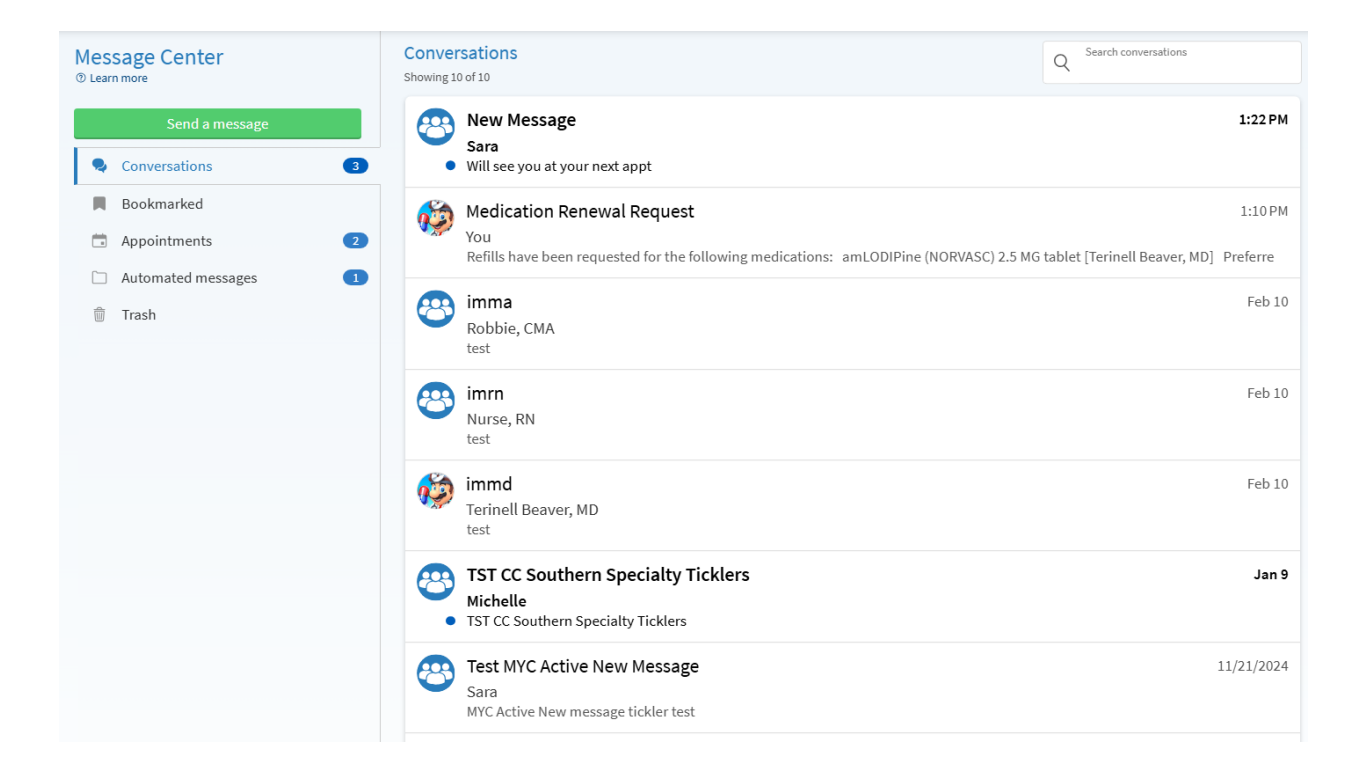